# **Oppsett av CGM Medical Cloud**

Installasjon av CGM Medical Cloud inkluderer konfigurasjon av Remote Desktop Web, som gir direkte tilgang til applikasjonene fra din startmeny. Sikker autentisering ved pålogging gjøres gjennom appen Mideye+ som installeres på din smarttelefon. Ditt telefonnummer er tillknyttet din CGM Medical Cloud bruker, og appen ber deg bekrefte din identitet ved innlogging.

| C | Oppsett av CGM Medical Cloud                          | 1 |
|---|-------------------------------------------------------|---|
|   | Steg 1: Logg inn i portalen                           | 2 |
|   | Krav til passord                                      | 2 |
|   | Steg 2: Oppsett av Remote Desktop Web på klientmaskin | 3 |
|   | Steg 3: Oppsett av Mideye+ autentiseringsløsning      | 6 |

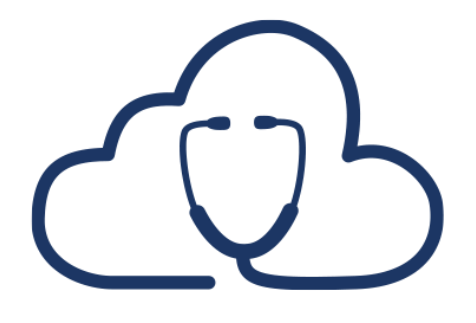

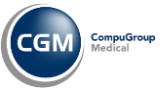

CGM MEDICAL CLOUD

#### Steg 1: Logg inn i portalen

Når du har mottatt ditt CGM Medical Cloud brukernavn og passord må du først endre ditt predefinerte passord til ditt eget unike passord. Dette er et krav for å fortsette installasjonen.

- 1. Gå til CGM Medical Cloud: https://portal.cgmmedicalcloud.no/RDWeb/Pages/en-US/login.aspx
- 2. Fyll inn brukernavn og passord
- 3. Velg Sign in
- 4. Du blir nå bedt om å definere et nytt passord og bekrefte ditt nye passord
- 5. Fyll inn brukernavn og nåværende passord (Current password)
- 6. Fyll inn ditt nye passord (New password) og bekreft ditt nye passord (Confirm new password)

|                       | D RD Web Access                                                            |
|-----------------------|----------------------------------------------------------------------------|
|                       | CGM MEDICAL CLOUD                                                          |
| Sett inn nytt passord | Domain\user name: cgm\thomas.torring<br>Current password:<br>New password: |
|                       | Trykk her for å se<br>passord i klartekst                                  |

#### Krav til passord

Minimum lengde: 10 tegn

Kompleksitet: kombinasjon av små og store bokstaver, tall og minimum et spesialtegn

Historikk: 10 siste passord benyttet er ikke tilgjengelig

Konto sperret: 5 feilede innloggingsforsøk

Automatisk utlogging: 30 minutter med inaktivitet

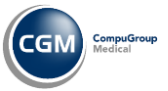

### Steg 2: Oppsett av Remote Desktop Web på klientmaskin

- 1. Åpne Kontrollpanel.
- 2. Søk etter «Remote» og velg Access RemoteApp and desktops:

| remote - All Control Panel Items -                                                                                                    | × |
|----------------------------------------------------------------------------------------------------|---|
| - → × ↑ 🖾 > Control Panel → All Control Panel Items > v 👌 remote                                                                                                    | × |
| RemoteApp and Desktop Connections<br>Access RemoteApp and destops<br>System<br>Allow remote Assistation<br>Select users who can use to connect to your melp you, or offer to help someone else<br>Search Windows Help and Support for "remote" |   |

- 3. Fyll inn følgende adresse: <u>https://portal.cgmmedicalcloud.no</u>.
- 4. Velg Neste:

|                                                                                                    | —    |      | ×   |
|----------------------------------------------------------------------------------------------------|------|------|-----|
| <ul> <li>E Access RemoteApp and desktops</li> </ul>                                                                                                    |      |      | - 1 |
| Enter your email address or connection URL                                                                                                    |      |      | 1   |
| Email address or connection URL:                                                                                                    |      |      |     |
| https://portal.cgmmedicalcloud.no                                                                                                    |      |      |     |
| Examples:<br>https://contoso.com<br>https://contoso.com/api/feeddiscovery/webfeeddiscovery.aspx<br>https://contoso.com/rdweb/feed/webfeed.aspx<br>john@contoso.com |      |      |     |
|                                                                                                    | Next | Cano | el  |
|                                                                                                    |      | -    |     |

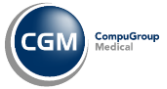

5. Ready to set up the connection: velg Neste:

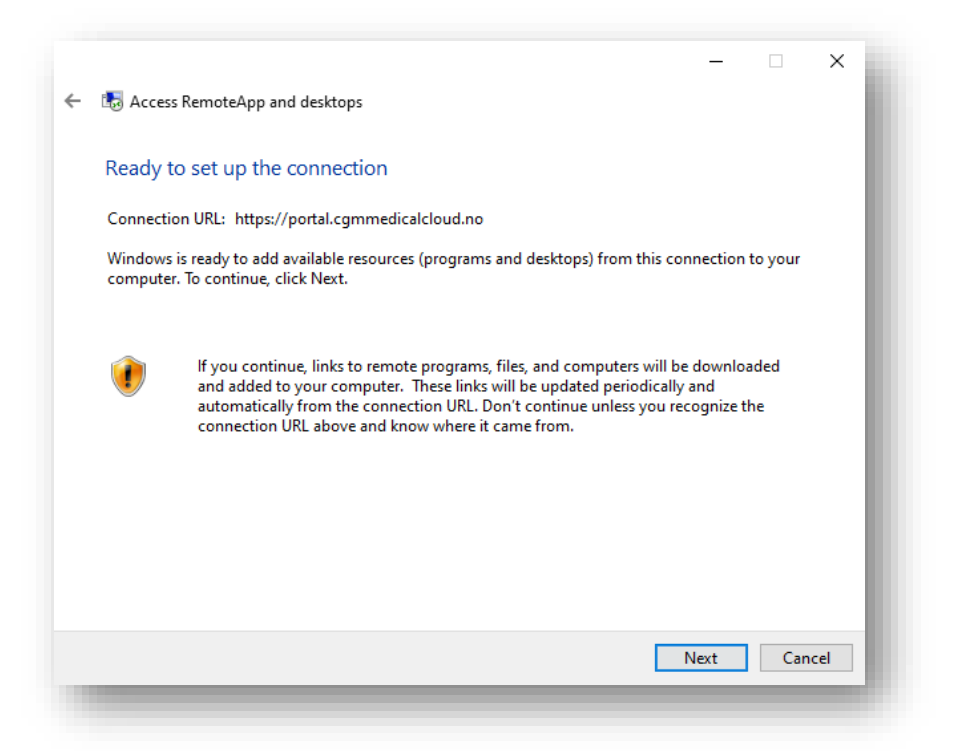

6. Fyll inn brukernavn og passord til din CGM Medical Cloud konto. Velg Neste:

| ddin | Windows Security                                                                                                   | ×      |  |
|------|----------------------------------------------------------------------------------------------------|--------|--|
|      | Your credentials did not work                                                                                      |        |  |
|      | The credentials that were used to connect to<br>portal.cgmmedicalcloud.no did not work. Please ent<br>credentials. | er new |  |
|      | cgm\thomas.torring                                                                                                 |        |  |
|      | •••••                                                                                                    |        |  |
|      | ✓ Remember me                                                                                                    |        |  |
|      | The user name or password is incorrect.                                                                            |        |  |
|      | OK Cance                                                                                                    | el .   |  |

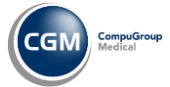

7. Vellykket installasjon viser en bekreftelse på at applikasjonene nå er tilgjengelig fra startmenyen:

| 🗧 🐻 Access RemoteApp and de   | rsktops                        | ×      |
|-------------------------------|--------------------------------|--------|
| You have successfully s       | et up the following connection | n:     |
| Connection name:              | CGM Norway                     |        |
| Connection URL:               | oud.no/rdweb/feed/webfeed.a    |        |
| Programs available:           | б                              |        |
| Desktops available:           | 0                              |        |
| You can access these resource | rs from the Start screen.      | S      |
|                               |                                | Finish |

8. Åpne startmenyen og se etter mappen CGM Norway (RADC):

|   | c                                                                                                    |
|---|----------------------------------------------------------------------------------------------------|
|   | CGM Norway (RADC) ^                                                                                                    |
| ۲ | GM Journal (87654321) (CGM Nor<br>New                                                                                                    |
|   | CGM Journal (CGM Norway)<br>New                                                                                                    |
|   | DIPS Communicator (87654321) (CG. New                                                                                                    |
|   | DIPS Communicator (CGM Norway)     New                                                                                                    |
| ŝ | Microsoft Edge (CGM Norway)<br>New                                                                                                    |
| 4 | Welch Allyn CardioPerfect (CGM Nor<br>New                                                                                                    |
| O | C   CGM Norway (RADC)   New   CGM Journal (87654321) (CGM Nor   New   CGM Journal (CGM Norway)   New   DIPS Communicator (87654321) (CG. New   DIPS Communicator (87654321) (CG. New   DIPS Communicator (CGM Norway)   New   Microsoft Edge (CGM Norway)   New   Welch Allyn CardioPerfect (CGM Nor   New   Velch Allyn CardioPerfect (CGM Nor   New   Company Portal   Prype here to search |
| - |                                                                                                    |

9. Se neste avsnitt for installasjon av Mideye+ for autentisering ved pålogging.

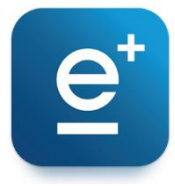

## Steg 3: Oppsett av Mideye+ autentiseringsløsning

Prosessen for å aktivere MidEye+ kan variere, avhengig av hvilken type mobiltelefon eller versjon av Mideye app, og kan derfor være litt forskjellig fra veiledningen.

Vær oppmerksom på at du kan få SMS fra MidEye (26081) underveis i aktiveringsprosessen, disse må bekreftes for å gå videre. Følg med på din mobiltelefon.

| 26081>                                                                               |               |
|--------------------------------------------------------------------------------------|---------------|
| Tekstmelding<br>I dag 14:54                                                          |               |
| https://plus.mideye.com/app/?<br>o=1&r=9aeef8068d6cd5c8f-<br>b7826998009655e901a57b- |               |
| b8f91d53e41b2794507a40c96<br>=613004<br>Mideye+ Activation                           | <u>&amp;p</u> |

- 1. Gå til App Store (iPhone) eller Google Play (Android) og søk etter «Mideye+»
- 2. Installer og start applikasjonen på din smarttelefon.

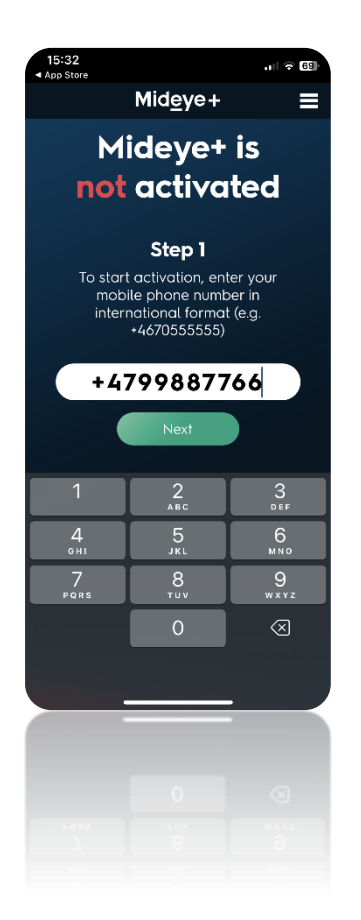

Første gang du åpner appen må du starte en aktiveringsprosess.
 Fyll inn ditt telefonnummer og velg Next.

**OBS!** Legg ned/minimer appen når du er ved dette punktet.

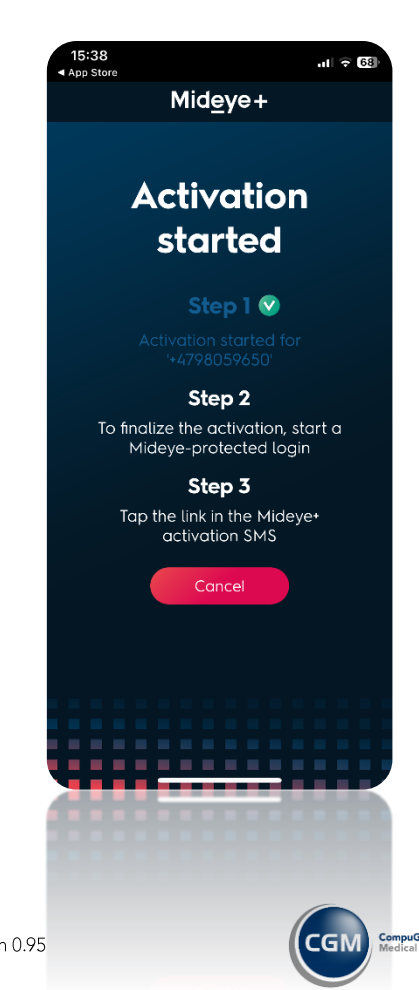

deretter CGM Journal fra din startmeny eller fra portalen.

4. Dersom du har riktig nummer kommer du til Step 2: start

**OBS!** Første gangen du starter applikasjonen får du en feilmelding. Velg **OK**. Lukk deretter Mideye+ appen. Logg ut av CGM Medical Cloud. Logg deretter inn igjen og start CGM Journal.

| NemoteApp                                                                                                    | _                  |              | ×             |                     |  |  |
|----------------------------------------------------------------------------------------------------|--------------------|--------------|---------------|---------------------|--|--|
| Starting your app                                                                                                    |                    |              | en-US,        | /default.aspx       |  |  |
|                                                                                                    |                    |              | bar. <u>M</u> | anage favorites now |  |  |
| CGM Journal                                                                                                    |                    |              |               | 20-0                |  |  |
|                                                                                                    |                    |              |               |                     |  |  |
| Initiating remote connection                                                                                                    |                    |              |               | _                   |  |  |
| 😒 Show Details                                                                                                    |                    | Cance        |               | ME                  |  |  |
| RemoteApp Disconnected                                                                                                    |                    |              |               | ×                   |  |  |
| Remote Desktop can't connect to of these reasons:                                                                                                    | o the remote com   | nputer "rdcl | b.cgmmedical  | cloud.no" for one   |  |  |
| <ol> <li>Your user account is not authorized to access the RD Gateway "rdg.cgmmedicalcloud.no"</li> <li>Your computer is not authorized to access the RD Gateway "rdg.cgmmedicalcloud.no"</li> <li>You are using an incompatible authentication method (for example, the RD Gateway migh be expecting a smart card but you provided a password)</li> </ol> |                    |              |               |                     |  |  |
| Contact your network administra                                                                                                    | tor for assistance | 2.           |               |                     |  |  |
|                                                                                                    |                    |              | OK            | Help                |  |  |
|                                                                                                    |                    |              |               |                     |  |  |

5. Fyll inn brukernavn og passord:

| Windows Security                                          | ×      | 1 |  |  |
|-----------------------------------------------------------|--------|---|--|--|
| Enter your credentials                                    |        |   |  |  |
| Type your user name and password to connect to CGM Norway |        |   |  |  |
| cgm\bruker.navn                                           | ×      |   |  |  |
| •••••                                                     |        |   |  |  |
|                                                           |        |   |  |  |
| OK                                                        | Cancel |   |  |  |
|                                                           |        | 4 |  |  |

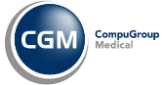

CGM MEDICAL CLOUD

 Mideye+ starter åpnes automatisk på din smarttelefon. Appen viser Activation successful, velg Close. Dersom du ønsker å bruke Face ID eller tilsvarende kan du bekrefte dette som vist på bilde til høyre.

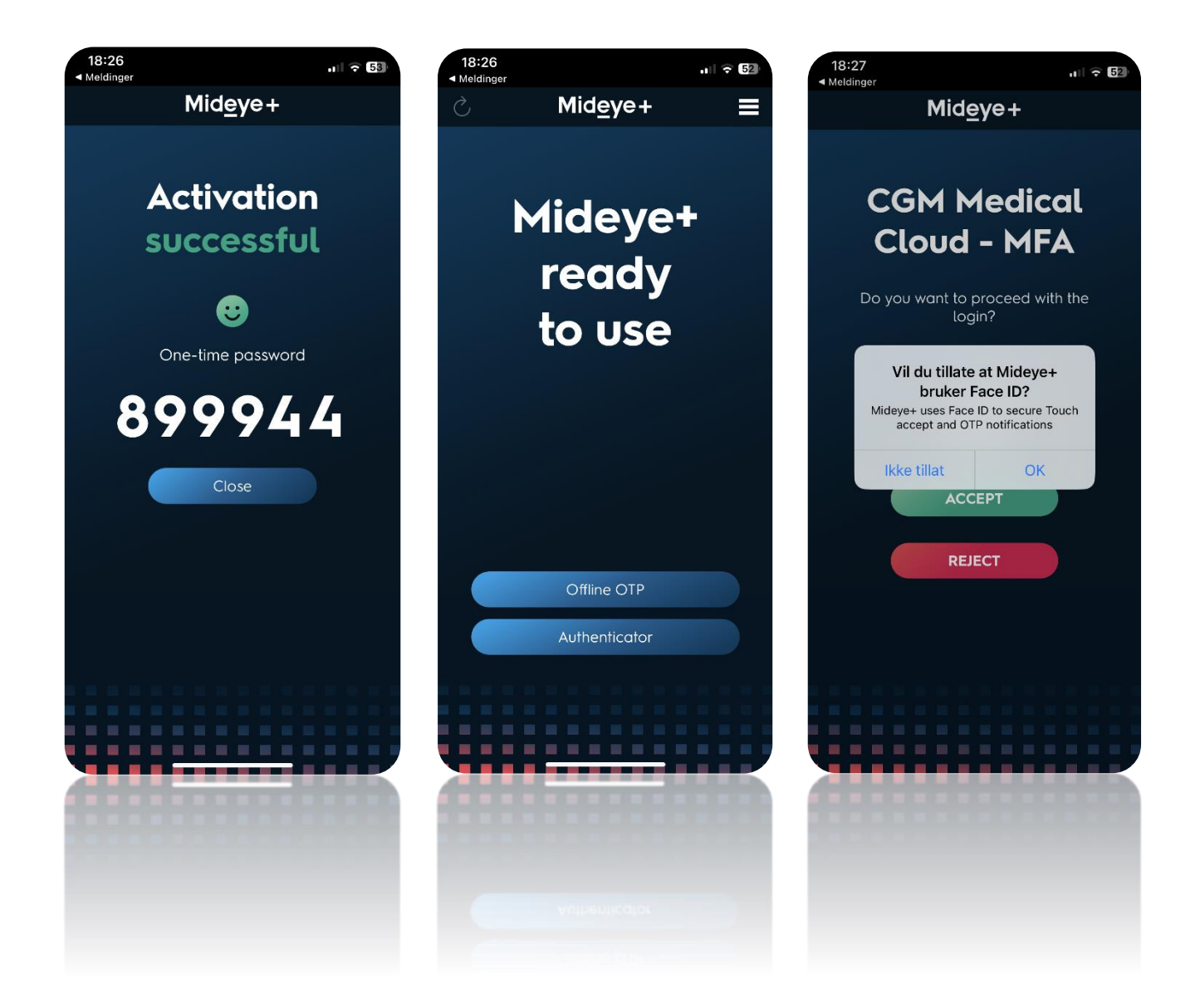

Du kan nå starte CGM Journal og andre CGM Medical Cloud applikasjoner fra startmenyen.

- 1. Åpne startmenyen
- 2. Finn mappen CGM Norway (RADC)
- 3. Velg ønsket applikasjon

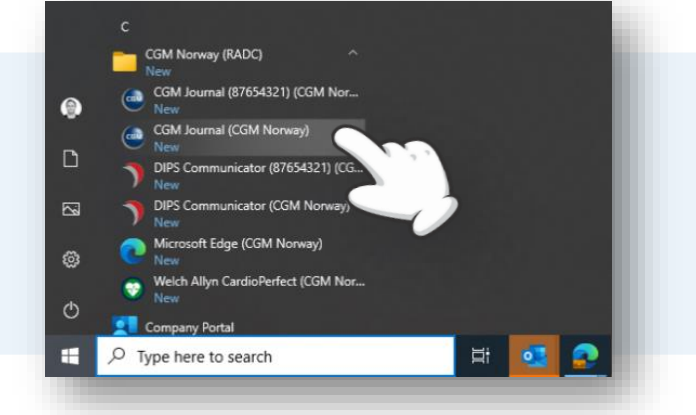

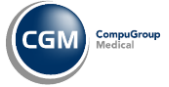